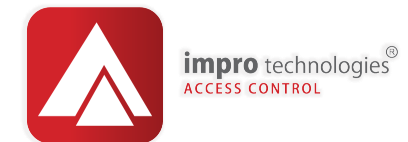

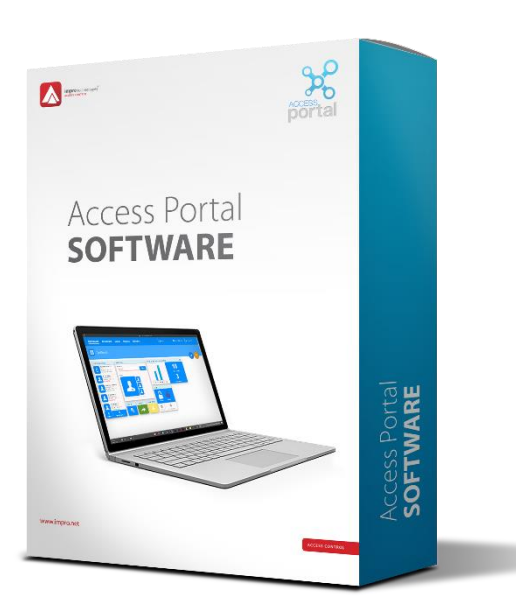

# MS SQL Server Manual installation

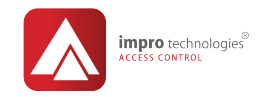

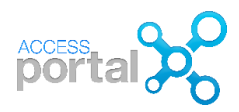

| MSQL Configuration        |  |
|---------------------------|--|
| SQL Required Tools        |  |
| Installing SQL            |  |
| SQL Configuration Manager |  |

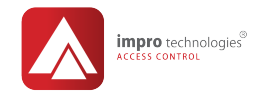

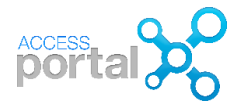

# **MSQL** Configuration

During a new Access Portal installation, SQL Server and SQL management components will be installed automatically when you select the component **SQL 2014 Install**. When you select the component **Run SQL configuration and scripts** it will set SQL ports, create the sysdba user and attach the Portal database.

| ₩ Setup - Access Portal                                                                                           | - 🗆 🗙                 |
|----------------------------------------------------------------------------------------------------|-----------------------|
| Select Components                                                                                                 |                       |
| Which components should be installed?                                                                             | 20                    |
| Select the components you want to install; clear the components you do not want t when you are ready to continue. | o install. Click Next |
| Access Portal                                                                                                    | 2 226,1 MB            |
| Run SQL configuration and scripts (set SQL ports and attach database)                                             | 4 000,0 MB            |
| Plugin Manager                                                                                                    | 512,0 MB              |
| Current selection requires at least 2,19 GB of disk space.                                                        |                       |
|                                                                                                    |                       |
| < Back                                                                                                    | Next > Cancel         |

#### NOTE

Microsoft .NET 3.5 SP1 is a pre-requisite for SQL Server 2014 to install successfully.

Microsoft SQL Server 2014 does not install or enable Windows PowerShell 2.0; however, **Windows PowerShell 2.0** is an installation prerequisite for Database Engine components and SQL Server Management Studio.

**Microsoft .NET 4.0** is a requirement for SQL Server 2014. SQL Server installs .NET 4.0 during the feature installation step.

For best results, your server computer should have a clean operating system and up-to-date service packs prior to installation.

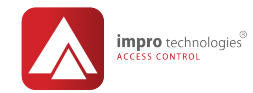

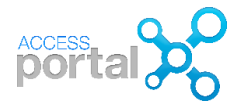

However, in cases where SQL needs to be installed manually, here is a quick guide on the required steps.

#### SQL Required Tools

To configure SQL connection and user settings you require the following tools.

These tools can be installed using the SQL installation file found in the <u>dependency</u> folder in the Portal ISO.

#### **Management Studio**

- Database management
- Configuring the SYSDBA and other users
- Making backups of your database

#### **SQL Server Configuration Manager**

- Alter the SQL connection settings.
- Alter the state of the SQL service.

Mount the "Access Portal.iso" file as a virtual drive in Windows.

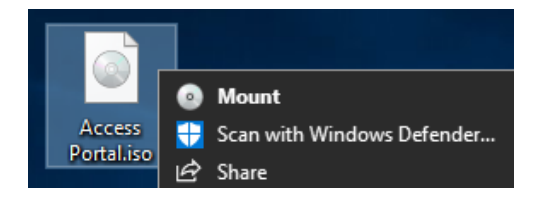

#### NOTE

If using Windows 7, this option is not available. Use an archiving tool such as 7-Zip to extract the contents of the ISO into a folder, then navigate to the folder.

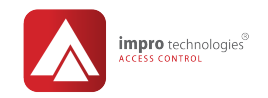

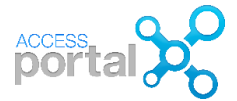

#### Installing SQL

# Open the **dependencies** folder from the iso.

| DVD Drive (E:) Access Portal |                    |  |  |  |
|------------------------------|--------------------|--|--|--|
|                              | Name               |  |  |  |
|                              | 3rd party licenses |  |  |  |
|                              | 📜 dependencies     |  |  |  |
|                              | 📕 firmware         |  |  |  |
|                              | 📜 manuals          |  |  |  |
|                              | 📜 optional         |  |  |  |
|                              | 📙 plugins          |  |  |  |
|                              | Lools              |  |  |  |
|                              | ₩ Access Portal    |  |  |  |
|                              | 🖻 Readme           |  |  |  |
|                              |                    |  |  |  |

# Run SQLEXPADV\_86\_ENU as administrator

| E:) Access Portal > dependencies | 5                |                  |             |           |
|----------------------------------|------------------|------------------|-------------|-----------|
| Name                             |                  | Date modified    | Туре        | Size      |
| K SQLEXPRADV_x86_ENU             | J                | 2017/07/27 11:41 | Application | 1 466 149 |
| 🐺 vcredist_x64.2008              | Open             |                  | Application | 4 846 KB  |
| 😴 vcredist_x86.2008              | 💡 Run aş admi    | inistrator       | Application | 4 119 KB  |
|                                  | Share with S     | Skype            |             |           |
|                                  | 🛑 Scan for three | eats             |             |           |
|                                  | Troubleshoo      | ot compatibility |             |           |
|                                  | Pin to Start     |                  |             |           |
|                                  | 🖻 Share          |                  |             |           |
|                                  | Send to          | >                |             |           |
|                                  | Сору             |                  |             |           |
|                                  | Create short     | tcut             |             |           |
|                                  | Properties       |                  |             |           |

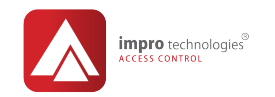

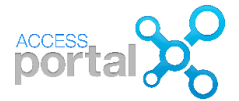

#### Click Ok

| Choose Directory For Extracted Files                           | $\times$ |
|----------------------------------------------------------------|----------|
| Choose Directory For Extracted Files<br>C:\e0a676c9af5d85a769\ |          |
| Ok Cancel Browse                                               |          |

It will extract the files to prepare for the installation to a temporary location.

| Extracting File: | 1033_enu_lp/vedist/visualstudioshell/vssetup/ |
|------------------|-----------------------------------------------|
| To Directory:    | c:\38b9b760e22b242f6c                         |

Select New SQL Server stand-alone installation or add features to an existing installation

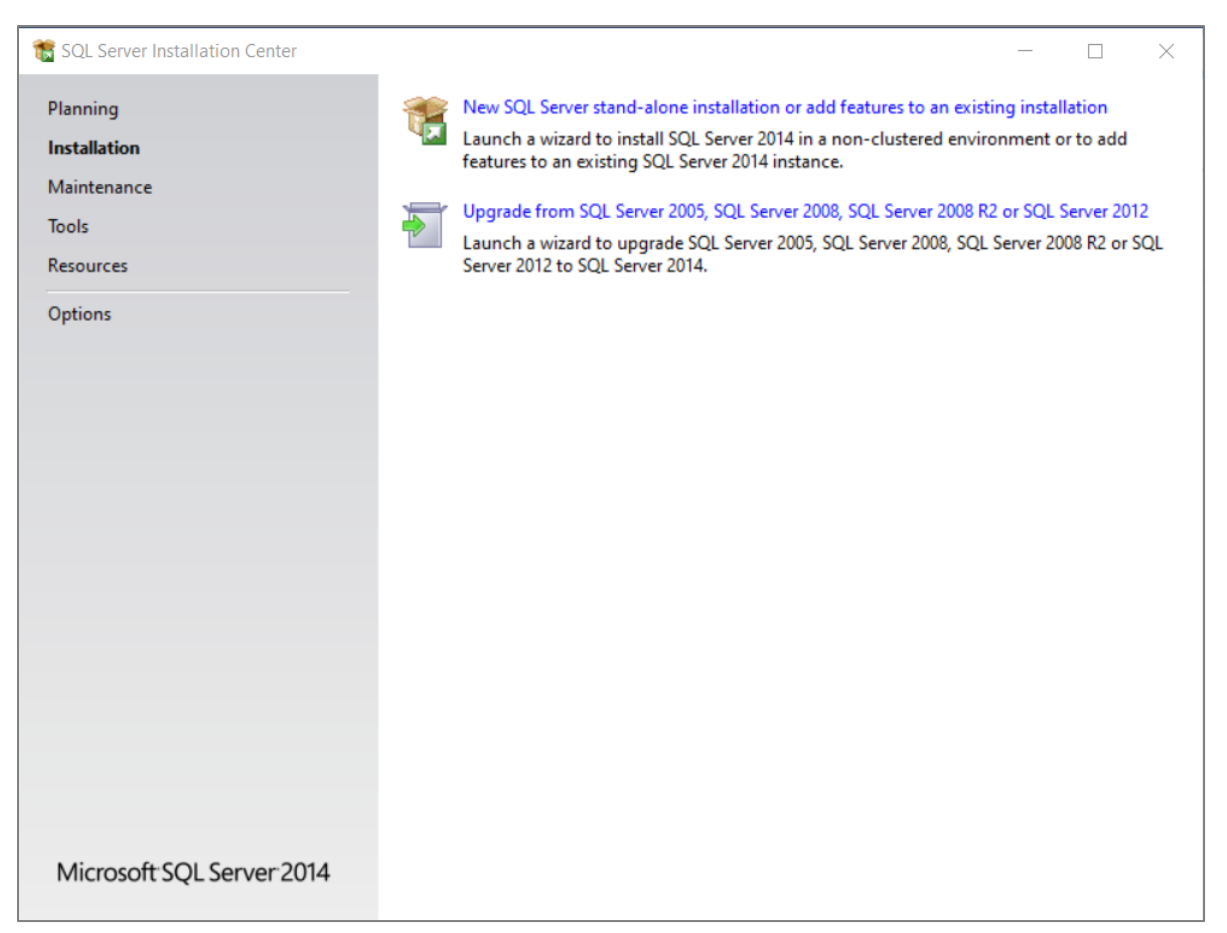

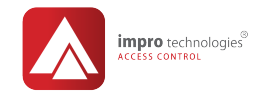

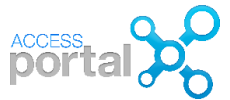

# Select I accept the license terms and click Next

| 🃸 SQL Server 2014 Setup                                                                                                    |                                                                                                    | ×               |
|----------------------------------------------------------------------------------------------------|----------------------------------------------------------------------------------------------------|-----------------|
| License Terms<br>To install SQL Server 2014, y                                                                                                    | you must accept the Microsoft Software License Terms.                                                                                                    |                 |
| License Terms<br>Global Rules<br>Microsoft Update<br>Product Updates<br>Install Setup Files<br>Install Rules<br>Feature Selection<br>Feature Rules<br>Feature Configuration Rules<br>Installation Progress<br>Complete | MICROSOFT SOFTWARE LICENSE TERMS         MICROSOFT SQL SERVER 2014 EXPRESS         These license terms are an agreement between Microsoft Corporation (or based on where you live, one of its affiliates) and you. Please read them. They apply to the software named above, which includes the media on which you received it, if any. The terms also apply to any Microsoft         • updates,         • supplements,                                                                                                    | ^               |
|                                                                                                    | Copy Pr     Copy Pr     I accept the license terms.     Turn on Customer Experience Improvement Program ("CEIP") and Error Reporting to help improve the quality, reliability and performance of Microsoft SQL Server 2014.     See the Microsoft SQL Server 2014 Privacy Statement for more information.     * Microsoft SQL Server 2014 also includes a Visual Studio component that will have CEIP settings turned off by default. If Visual Studio is installed, this component will use the CEIP settings for Visual Studio. | <b>∌</b><br>int |
|                                                                                                    | < Back Next > Cancel                                                                                                    |                 |

## Click Next

| 髋 SQL Server 2014 Setup                                                                                                    |                                                                                                    | _        |                     | ×   |
|----------------------------------------------------------------------------------------------------|----------------------------------------------------------------------------------------------------|----------|---------------------|-----|
| Microsoft Update                                                                                                    |                                                                                                    |          |                     |     |
| Use Microsoft Update to check                                                                                                    | for important updates                                                                                                    |          |                     |     |
| Global Rules<br><b>Microsoft Update</b><br>Product Updates<br>Install Setup Files<br>Install Rules<br>Installation Type<br>License Terms<br>Feature Selection<br>Feature Rules<br>Feature Configuration Rules<br>Installation Progress<br>Complete | Microsoft Update offers security and other important updates for Windows and oth<br>software, including SQL Server 2014. Updates are delivered using Automatic Update<br>the Microsoft Update website.<br>Use Microsoft Update to check for updates (recommended)<br>Microsoft Update FAQ<br>Microsoft Update Privacy Statement | ner Micr | osoft<br>ou can vis | iit |
|                                                                                                    | < Back Next >                                                                                                    |          | Cancel              |     |

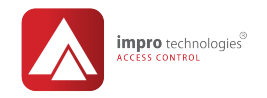

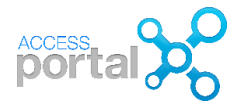

#### Leave the defaults and click Next

| 髋 SQL Server 2014 Setup                                                                                                    |                                                                                                    |                                                                                                    | - 🗆 X                                                                                                    |
|----------------------------------------------------------------------------------------------------|----------------------------------------------------------------------------------------------------|----------------------------------------------------------------------------------------------------|----------------------------------------------------------------------------------------------------|
| Feature Selection<br>Select the Express features to in                                                                                                    | stall.                                                                                                    |                                                                                                    |                                                                                                    |
| License Terms<br>Global Rules<br>Microsoft Update<br>Product Updates<br>Install Setup Files<br>Install Rules<br><b>Feature Selection</b><br>Feature Rules<br>Instance Configuration<br>Server Configuration<br>Database Engine Configuration<br>Reporting Services Configuration<br>Feature Configuration Rules<br>Installation Progress<br>Complete | Features:<br>Instance Features<br>SQL Server Replication<br>Full-Text and Semant<br>Reporting Services - Nation<br>Shared Features<br>Client Tools Connectivity<br>Client Tools Backwards C<br>Client Tools SDK<br>Documentation Compon<br>Management Tools - Bas<br>Management Tools - Bas<br>SQL Client Connectivity S<br>Select All<br>Unselect All<br>Instance root directory:<br>Shared feature directory (295): | n<br>ic Extractions for Sex<br>ve<br>j<br>ompatibility<br>tents<br>ic<br>Complete<br>SDK<br>C:\Program Files (x8<br>C:\Program Files (x8 | Feature description:         The configuration and operation of each instance feature of a SQL Server instance is isolated from other SQL Server instances. SQL Server instances can operate side-by-side on         Prerequisites for selected features:         Already installed:         Windows PowerShell 2.0         Microsoft .NFT Framework 3.5         Server instances can operate side-by-side on         Disk Space Requirements         Drive C: 3471 MB required, 371145 MB available         6)\Microsoft SQL Server\            crosoft SQL Server\            Microsoft SQL Server\ |
|                                                                                                    |                                                                                                    | < Back                                                                                                    | Next > Cancel Help                                                                                                    |

# Preferably change the **Named instance** to **PORTALSQLEXPRESS** (this is the default we use) and click **Next**

| 🃸 SQL Server 2014 Setup                                                                                                    |                                                                                        |           |                                      |                                                               |                                              | _        |          | ×           |
|----------------------------------------------------------------------------------------------------|----------------------------------------------------------------------------------------|-----------|--------------------------------------|---------------------------------------------------------------|----------------------------------------------|----------|----------|-------------|
| Instance Configuration<br>Specify the name and instance                                                                                                    | ID for the instance of S                                                               | SQL Serve | r. Instance                          | D becomes part of th                                          | e installation path.                         |          |          |             |
| License Terms                                                                                                    | O Default instance                                                                     |           |                                      |                                                               |                                              |          |          |             |
| Global Rules<br>Microsoft Update<br>Product Updates<br>Install Setup Files<br>Install Rules<br>Feature Selection<br>Feature Rules<br>Instance Configuration<br>Server Configuration | Named instance:                                                                        |           | PORTALSO                             | LEXPRESS                                                      |                                              |          |          |             |
|                                                                                                    | Instance ID:<br>SQL Server directory:<br>Reporting Services di<br>Installed instances: | irectory: | PORTALSC<br>C:\Program<br>C:\Program | )LEXPRESS<br>n Files (x86)\Microsof<br>n Files (x86)\Microsof | it SQL Server\MSSQL1<br>it SQL Server\MSRS12 | 2.PORTAL | LSQLEXPF | IESS<br>ISS |
| Reporting Services Configuration                                                                                                    | Instance Name                                                                          | Instar    | ice ID                               | Features                                                      | Edition                                      | Ve       | ersion   |             |
| Feature Configuration Rules<br>Installation Progress<br>Complete                                                                                                    |                                                                                        |           |                                      |                                                               |                                              |          |          |             |
|                                                                                                    |                                                                                        |           |                                      | < Back                                                        | Next > Can                                   | cel      | Help     |             |

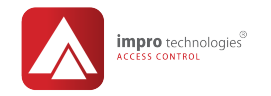

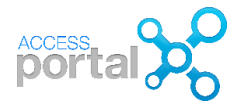

Drop down in the Account Name field for the SQL Server Database Engine Service and click <<Browse...>

| 髋 SQL Server 2014 Setup                                                                                                    |                                                                 |                              |                   | — C        | ı ×  |
|----------------------------------------------------------------------------------------------------|-----------------------------------------------------------------|------------------------------|-------------------|------------|------|
| Server Configuration                                                                                                    |                                                                 |                              |                   |            |      |
| Specify the service accounts and                                                                                                    | d collation configuration.                                      |                              |                   |            |      |
| License Terms<br>Global Rules<br>Microsoft Undate                                                                                     | Service Accounts Collation<br>Microsoft recommends that you use | e a separate account for eac | ch SQL Server sen | vice.      |      |
| Install Setup Files                                                                                                    | Service                                                         | Account Name                 | Password          | Startup Ty | pe   |
| Install Rules                                                                                                    | SQL Server Database Engine                                      | QL\$PORTALSQLEXPRESS         | ~                 | Automatic  | ~    |
| Feature Selection                                                                                                    | SQL Server Reporting Services                                   | NT Service\MSSQL\$POR        | TAL               | Automatic  | ~    |
| Feature Rules                                                                                                    | SQL Full-text Filter Daemon Launc                               | < <browse>&gt;</browse>      |                   | Manual     |      |
| Instance Configuration                                                                                                    | SQL Server Browser                                              | NT AUTHORITY\LOCAL .         |                   | Disabled   | ~    |
| Database Engine Configuration<br>Reporting Services Configuration<br>Feature Configuration Rules<br>Installation Progress<br>Complete |                                                                 |                              |                   |            |      |
|                                                                                                    |                                                                 | < Back Ne                    | xt > Ca           | ncel       | Help |

#### Click Advanced

| Select User or Group                                                    | ×            |
|-------------------------------------------------------------------------|--------------|
| Select this object type:<br>User, Group, or Built-in security principal | Object Types |
| From this location:                                                     |              |
| RETHADESKTOP                                                            | Locations    |
| Enter the object name to select ( <u>examples</u> ):                    |              |
|                                                                         | Check Names  |
| Advanced OK                                                             | Cancel       |

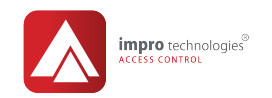

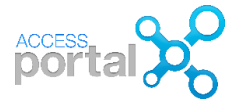

#### Click Find Now

| Select User or Group                        | ×            |
|---------------------------------------------|--------------|
| Select this object type:                    |              |
| User, Group, or Built-in security principal | Object Types |
| From this location:                         |              |
| RETHADESKTOP                                | Locations    |
| Common Queries                              |              |
| Name: Starts with $\vee$                    | Columns      |
| Description: Starts with <                  | Find Now     |
| Disabled accounts                           | Stop         |
| Non expiring password                       |              |
| Days since last logon:                      | <i>#</i>     |
| Search results.                             | OK Cancel    |
| Name In Folder                              |              |
|                                             |              |
|                                             |              |
|                                             |              |
|                                             |              |
|                                             |              |
|                                             |              |
|                                             |              |

## Search for SYSTEM select it and click OK

| Select User or G                     | Group                                             |   |            | ×              |
|--------------------------------------|---------------------------------------------------|---|------------|----------------|
| Select this objec                    | t type:                                           |   |            |                |
| User, Group, or                      | Built-in security principa                        |   | <br>Object | Types          |
| From this location                   | n:                                                |   |            |                |
| RETHADESKT                           | OP                                                |   | Locat      | ions           |
| Common Queri                         | ies                                               |   |            |                |
| Name:                                | Starts with $\sim$                                |   |            | Columns        |
| Description:                         | Starts with $\sim$                                |   |            | Find Now       |
| Disabled a                           | accounts                                          |   |            | Stop           |
| Non expiri                           | ing password                                      |   |            |                |
| Days since la                        | ast logon: 🛛 🗸 🗸                                  |   |            | <del>/</del> / |
| Search results:                      |                                                   |   | OK         | Cancel         |
| Name                                 | In Folder                                         |   |            | -              |
| Remote Mana<br>Replicator<br>SERVICE | <ul> <li>RETHADESKTOP<br/>RETHADESKTOP</li> </ul> |   |            |                |
| SYSTEM                               |                                                   | - |            |                |
| System Mana                          | RETHADESKTOP                                      |   |            |                |
| Users                                | RETHADESKTOP                                      |   |            |                |

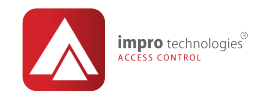

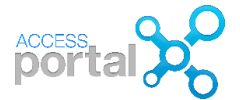

#### Click OK and click Next

| Select User or Group                                 | ×            |
|------------------------------------------------------|--------------|
| Select this object type:                             |              |
| User, Group, or Built-in security principal          | Object Types |
| From this location:                                  | _            |
| RETHADESKTOP                                         | Locations    |
| Enter the object name to select ( <u>examples</u> ): |              |
| SYSTEM                                               | Check Names  |
|                                                      |              |
|                                                      |              |
| Advanced OK                                          |              |

The Database Engine Configuration is very important, select **Mixed Mode** and enter the password for the (sa) account **M@sterkey1** then click **Add Current User**. Click **Next** 

| 📸 SQL Server 2014 Setup                                                                                                    |                                                                                                    |                                                                                                    |                                                                             | _                                                    |                                           | ×        |
|----------------------------------------------------------------------------------------------------|----------------------------------------------------------------------------------------------------|----------------------------------------------------------------------------------------------------|-----------------------------------------------------------------------------|------------------------------------------------------|-------------------------------------------|----------|
| Database Engine Config<br>Specify Database Engine authen                                                                                                    | <b>juration</b>                                                                                                    | dministrators and data directorie                                                                                                    | 25.                                                                         |                                                      |                                           |          |
| License Terms<br>Global Rules<br>Microsoft Update<br>Product Updates<br>Install Setup Files<br>Install Rules<br>Feature Selection<br>Feature Rules<br>Instance Configuration<br>Server Configuration<br><b>Database Engine Configuration</b><br>Reporting Services Configuration<br>Feature Configuration Rules<br>Installation Progress<br>Complete | Server Configuration<br>Specify the authent<br>Authentication Mod<br>O Windows authen<br>Mixed Mode (SQ<br>Specify the password:<br>Confirm password:<br>Specify SQL Server a<br>AD\RNieuwoudt<br>Add Current User | Data Directories     User Instances       Ication mode and administrators     Ication mode       Ication mode     Ication and Wind       Ication the SQL Server system administrators     Ication       Image: Ication and Wind     Ication and Wind       Image: Ication and Wind     Ication and Wind <th>s<br/>for the Database Eng<br/>lows authentication)<br/>nistrator (sa) account</th> <th>t<br/>SQL Server at<br/>have unrestri<br/>to the Databa</th> <th>Iministrato<br/>cted access<br/>ise Engine.</th> <th>rrs<br/>5</th> | s<br>for the Database Eng<br>lows authentication)<br>nistrator (sa) account | t<br>SQL Server at<br>have unrestri<br>to the Databa | Iministrato<br>cted access<br>ise Engine. | rrs<br>5 |
|                                                                                                    |                                                                                                    | < Back                                                                                                    | Next >                                                                      | Cancel                                               | Help                                      |          |

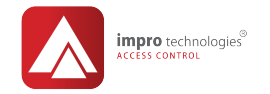

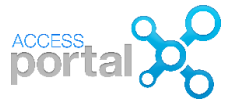

# Leave default (Install and configure) and click Next

| 髋 SQL Server 2014 Setup                                                                                                    | – 🗆 X                                                                                                    |
|----------------------------------------------------------------------------------------------------|----------------------------------------------------------------------------------------------------|
| Reporting Services Con<br>Specify the Reporting Services of                                                                                                    | nfiguration<br>configuration mode.                                                                                                    |
| License Terms<br>Global Rules<br>Microsoft Update<br>Install Setup Files<br>Install Rules<br>Feature Selection<br>Feature Rules<br>Instance Configuration<br>Server Configuration<br>Database Engine Configuration<br><b>Reporting Services Configura</b><br>Feature Configuration Rules<br>Installation Progress<br>Complete | <ul> <li>Reporting Services Native Mode</li> <li>Install and configure.</li> <li>Installs and configures the report server in native mode. The report server is operational after setup completes.</li> <li>Install only.</li> <li>Installs the report server files. After installation, use Reporting Services Configuration Manager to compute the report server for native mode.</li> <li>Reporting Services SharePoint Integrated Mode</li> <li>Install only.</li> <li>Install only.</li> <li>Install services SharePoint Integrated Mode</li> <li>Install only.</li> <li>Install only.</li> <li>Install only.</li> <li>Install service service files. After installation use SharePoint Central Administration to complete the configuration. Verify the SQL Server Reporting Services service is started and create at least one SQL Server Reporting Services service application. For more information, click Help.</li> </ul> |
|                                                                                                    | < Back Next > Cancel Help                                                                                                    |

#### Wait for the Installation to finish.

| 📸 SQL Server 2014 Setup                                                                                                    |                                  | -      |        |     | × |
|----------------------------------------------------------------------------------------------------|----------------------------------|--------|--------|-----|---|
| Installation Progress                                                                                                    |                                  |        |        |     |   |
| License Terms<br>Global Rules<br>Microsoft Update<br>Product Updates<br>Install Setup Files<br>Install Rules<br>Feature Selection<br>Feature Rules<br>Instance Configuration<br>Server Configuration<br>Database Engine Configuration<br>Reporting Services Configuration<br>Feature Configuration Rules<br>Installation Progress<br>Complete | Creating servicing cache folder. |        |        |     |   |
|                                                                                                    | Ν                                | lext > | Cancel | Hel | p |

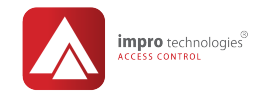

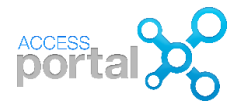

When the installation is complete and all the features you have selected to be installed succeeded click **Close** 

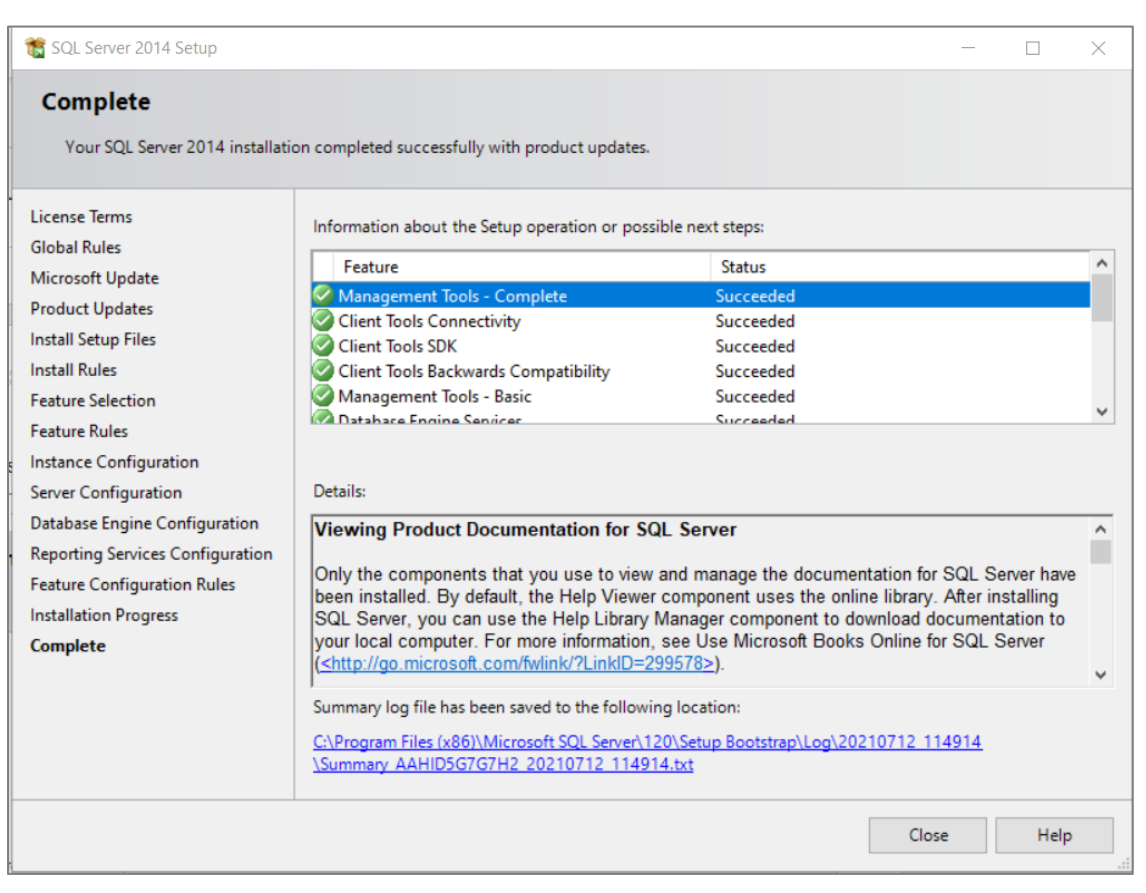

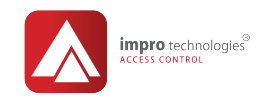

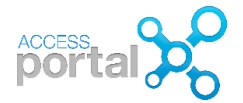

Navigate to the location where you have mounted the iso. Select "Access Portal.exe" and make sure to **Run as administrator**.

| Access Portal      |     |                            |   |
|--------------------|-----|----------------------------|---|
| Name               |     | Date modified              |   |
| 3rd party licenses |     | 2021/06/07 12:56           |   |
| dependencies       |     | 2021/06/07 12:57           |   |
| 📜 firmware         |     | 2021/06/07 12:56           |   |
| 📜 manuals          |     | 2021/06/07 12:57           |   |
| 📕 optional         |     | 2021/06/07 12:56           |   |
| 📙 plugins          |     | 2021/06/07 12:57           |   |
| L tools            |     | 2021/06/07 12:56           |   |
| 🔀 Access Portal    |     | 2021/06/07 12:56           |   |
| 🖻 Readme           |     | Open                       |   |
|                    | •   | Run as administrator       |   |
|                    | S   | Share with Skype           |   |
|                    | (h) | Scan for threats           |   |
|                    |     | Troubleshoot compatibility |   |
|                    |     | Pin to Start               |   |
|                    | È   | Share                      |   |
|                    |     | Send to                    | > |
|                    |     | Сору                       |   |
|                    |     | Create shortcut            |   |
|                    |     | Properties                 |   |

If you want to install Access Portal in another language, select your preferred language from the drop-down menu, and click **OK** 

| Select S | etup Language X                                     |
|----------|-----------------------------------------------------|
| <b>ૠ</b> | Select the language to use during the installation. |
|          | English V                                           |
|          | OK Cancel                                           |

Now, click Next to begin the installation.

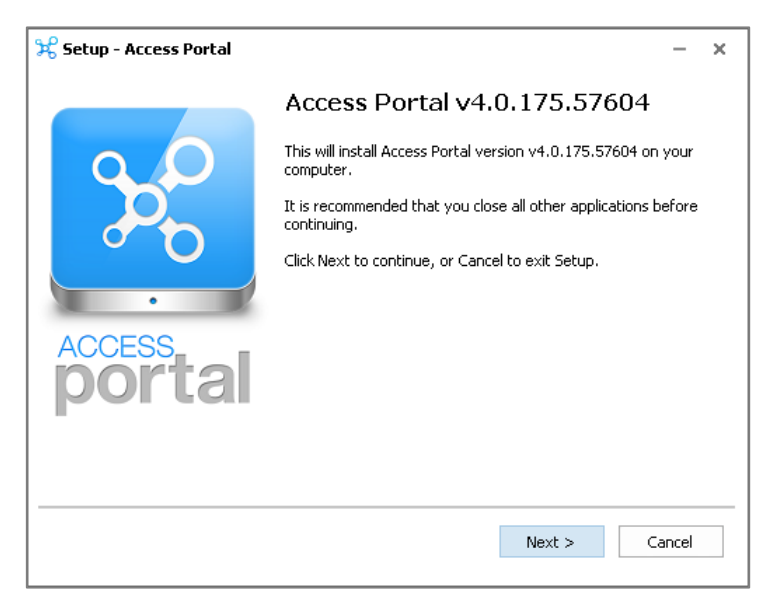

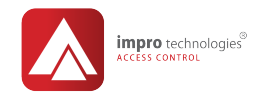

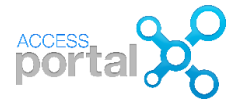

Read through and accept the software license agreement, then click Next.

| 🔀 Setup - Access Portal                                                                                                    | – ×      |
|----------------------------------------------------------------------------------------------------|----------|
| License Agreement<br>Please read the following important information before continuing.                                                                          | °₽₽<br>₽ |
| Please read the following License Agreement. You must accept the terms of this<br>agreement before continuing with the installation.                             |          |
| Impro Technologies (Pty) Ltd - SOFTWARE<br>LICENCE AGREEMENT<br>READ AND ACCEPT THE TERMS AND CONDITIONS OF THIS<br>LICENCE AGREEMENT BEFORE PROCEEDING WITH THE |          |
| INSTALLATION OF THIS COMPUTER SOFTWARE AND THE<br>ACCOMPANYING USER DOCUMENTATION (THE "PROGRAM").                                                               | Ŧ        |
| I accept the agreement ○ I do not accept the agreement                                                                                                    |          |
| < Back Next >                                                                                                    | Cancel   |

As of v4.XX, the default Access Portal software installation location is: *"C:\Program Files (x86)\Impro Technologies\Access Portal"*. Change the location if you prefer to install to another location.

\*\*\* Ensure that you have sufficient disk space available.

| 🔀 Setup - Access Portal                                                 |                                    | – ×       |
|-------------------------------------------------------------------------|------------------------------------|-----------|
| Select Destination Location<br>Where should Access Portal be installed? |                                    | ⇒<br>₽    |
| Setup will install Access Portal in                                     | to the following folder.           |           |
| To continue, click Next. If you would like t                            | to select a different folder, clic | k Browse. |
| C:\Program Files (x86)\Impro Technologi                                 | es\Access Portal                   | Browse    |
| At least 83,5 MB of free disk space is requ                             | uired.                             |           |
|                                                                         | < Back Next >                      | Cancel    |

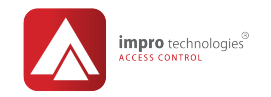

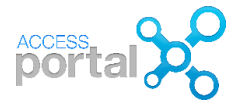

In this section, you need to select the components you wish to install for a new installation. You have installed SQL manually, select the **first 2** components, and click **Next**.

| ₩ Setup - Access Portal                                                                                         | _             |                       |
|----------------------------------------------------------------------------------------------------|---------------|-----------------------|
| Select Components<br>Which components should be installed?                                                      |               | ୍ଚି <mark>ଚ</mark> ୍ଚ |
| Select the components you want to install; clear the components you do not want when you are ready to continue. | to install. C | lick Next             |
| Access Portal                                                                                                   |               | 2 226,1 MB            |
| Run SQL configuration and scripts (set SQL ports and attach database)                                           |               |                       |
| SQL 2014 Install                                                                                                |               | 4 000,0 MB            |
| Plugin Manager                                                                                                  |               | 512,0 MB              |
| Current colortion requires at least 2.10 CP of disk space                                                       |               |                       |
| Current selection requires at least 2,19 GB of disk space.                                                      |               |                       |
| < Back                                                                                                    | Next >        | Cancel                |

Now, you can specify the SQL Server connection details. For **new installations**, leave "**Edit Settings**" unticked to use the defaults and click "**Next**". If you wish to use a **different SQL Server details**, tick "Edit Settings" and enter the SQL Server connection details of your choice.

#### **IMPORTANT**

The **default** password for the "*sa*" and "*sysdba*" logins is "**M@sterkey1**" at installation time, unless manually changed. If you manually want to change tck Edit settings and change

| 🔀 Setup - Access Portal     | – 🗆 X                                                                                                    |
|-----------------------------|----------------------------------------------------------------------------------------------------|
| Database Settings<br>Setup  | Jefe Contraction of the second second s |
| Edit Settings               |                                                                                                    |
| SQL Server Name/IP Address: | LOCALHOST                                                                                                    |
| SQL Instance Name:          | ~                                                                                                    |
| SQL SA Username:            | sa                                                                                                    |
| SQL SA Password:            | •••••                                                                                                    |
| SQL SYSDBA Username:        | sysdba                                                                                                    |
| SQL SYSDBA Password:        | •••••                                                                                                    |
|                             |                                                                                                    |
|                             |                                                                                                    |
|                             |                                                                                                    |
|                             |                                                                                                    |
|                             | < Back Next > Cancel                                                                                                    |

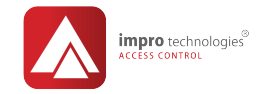

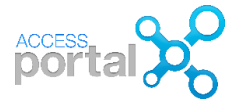

When you get this error, you can change the sa password or click on Yes to continue.

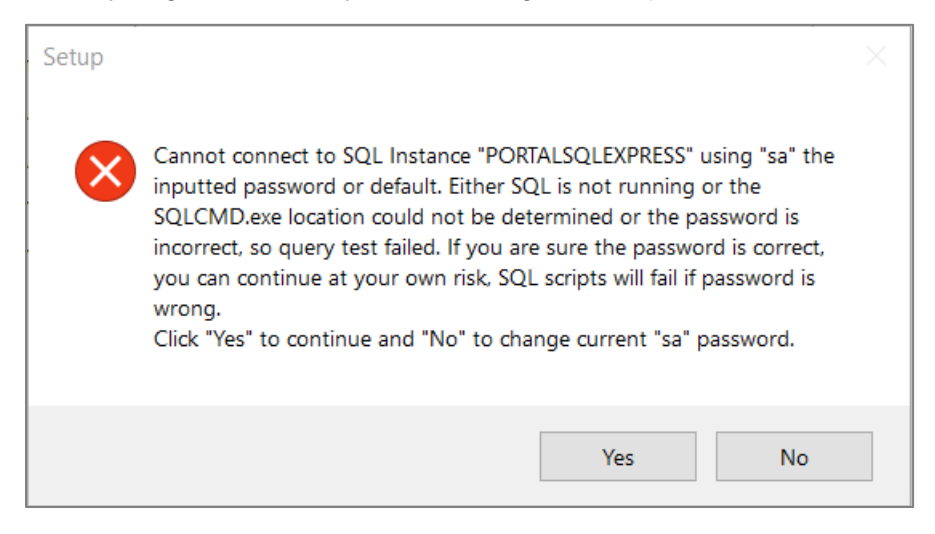

When the Portal installation is complete run Portal.exe as Administrator from this location

C:\Program Files (x86)\Impro Technologies\Access Portal\bin64.

If you get the following error

| × Database conr                           | ection test failed $\times$ |  |  |  |  |
|-------------------------------------------|-----------------------------|--|--|--|--|
| Server & Database                         |                             |  |  |  |  |
| Server Type                               | SQL Server 🗸                |  |  |  |  |
| Server Name                               | LOCALHOST                   |  |  |  |  |
| Instance Name                             | PORTALSQLEXPRESS            |  |  |  |  |
| Database Name                             | PORTAL                      |  |  |  |  |
| Authentication                            |                             |  |  |  |  |
| Login                                     | sysdba                      |  |  |  |  |
| Password                                  | •••••                       |  |  |  |  |
| E Test Database Connection Save & Restart |                             |  |  |  |  |

Check the following:

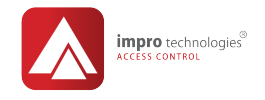

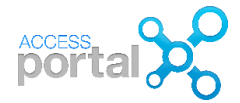

#### Open SQL Server Management Studio

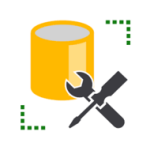

Start> Microsoft SQL Server 2014>SQL Server 2014 Management Studio

#### Login with **Windows authentication**. Drop down next to **Authentication**, select **Windows Authentication** and click **Connect**.

| Connect to Server         |                               | $\times$ |  |  |  |  |
|---------------------------|-------------------------------|----------|--|--|--|--|
| Microsoft SQL Server 2014 |                               |          |  |  |  |  |
| Server type:              | Database Engine               | $\sim$   |  |  |  |  |
| Server name:              | AAHID5G7G7H2\PORTALSQLEXPRESS | $\sim$   |  |  |  |  |
| Authentication:           | Windows Authentication        | $\sim$   |  |  |  |  |
| User name:                |                               | $\sim$   |  |  |  |  |
| Password:                 |                               |          |  |  |  |  |
|                           | Remember password             |          |  |  |  |  |
| Connect                   | Cancel Help Options >>        | >        |  |  |  |  |

#### 1. Check if the sysdba login exists.

#### Expand Security>Logins and look for sysdba

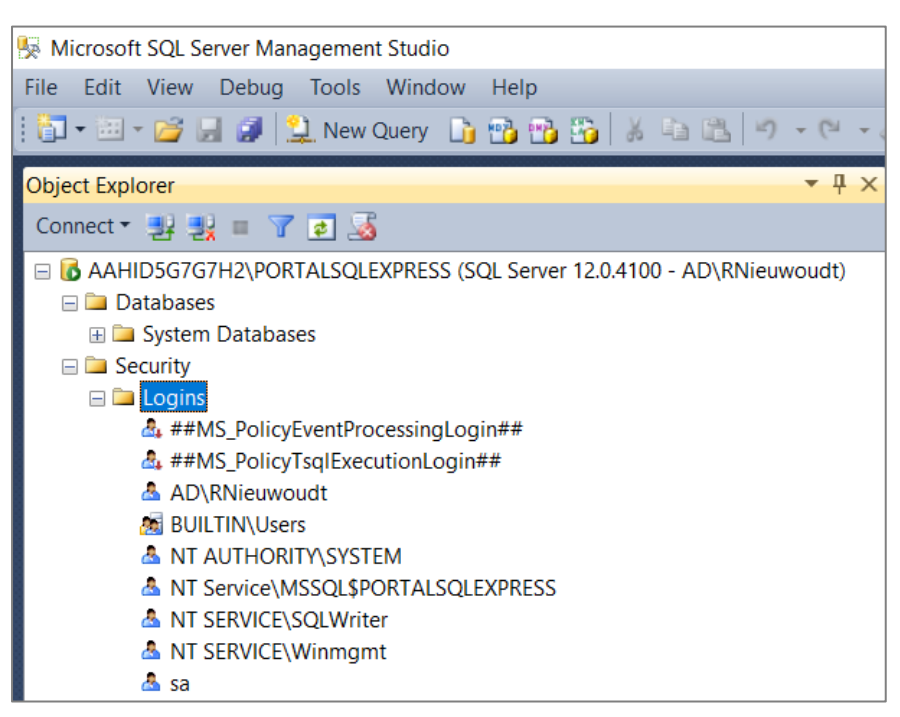

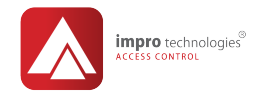

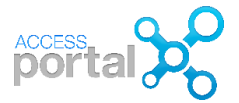

If sysdba does not exit you have to create a login for sysdba.

#### Right click on Logins and click New Login.

| Object Explorer | ▼ Д >                                                        | × |
|-----------------|--------------------------------------------------------------|---|
| Connect 🔹 📑     | k = 🝸 🖬 🎿                                                    |   |
| 🖃 🐻 AAHID5G70   | 57H2\PORTALSQLEXPRESS (SQL Server 12.0.4100 - AD\RNieuwoudt) |   |
| 🖃 🗀 Database    | 25                                                           |   |
| 🕀 🗀 System      | n Databases                                                  |   |
| 🖃 🗀 Security    | _                                                            |   |
| 🖃 🚞 Logins      |                                                              |   |
| <u>a</u>        | New Login                                                    |   |
| 2               | Filter • ogin##                                              |   |
| <u>A</u>        | Start PowerShell                                             |   |
| 20<br>          | Reports +                                                    |   |
| <u>a</u>        | Refresh LSQLEXPRESS                                          |   |
| 📥 NT            | SERVICE\SQLWriter                                            |   |
| 📥 NT            | SERVICE\Winmgmt                                              |   |
| 📥 sa            |                                                              |   |

- 1. Type the login name as "**sysdba**".
- 2. Select "SQL Server authentication". Password M@sterkey1
- 3. Deselect "Enforce password policy" and click OK

| 🚦 Login - New                                                    |                                                                                                    |                      | _        | [      | ⊐ ×    |  |
|------------------------------------------------------------------|----------------------------------------------------------------------------------------------------|----------------------|----------|--------|--------|--|
| Select a page                                                    | 🔄 Script 🔻 🚺 Help                                                                                                    |                      |          |        |        |  |
| General<br>Server Roles<br>Cuser Mapping<br>Securables<br>Status | Login name: sysdba<br>O Windows authentication<br>© SQL Server authentication                                                 |                      |          | Search |        |  |
|                                                                  | Password:                                                                                                    | •••••                |          |        |        |  |
|                                                                  | Confirm password:  Specify old password Old password: Enforce password policy Enforce password expirat User must change passw | ion ord at next logi | in       |        |        |  |
| Connection                                                       | <ul> <li>Mapped to certificate</li> </ul>                                                                                     |                      |          | $\sim$ |        |  |
| Server:                                                          | O Mapped to asymmetric key                                                                                                    |                      |          | $\sim$ |        |  |
| AAHID5G7G7H2\PORTALS                                             | Map to Credential                                                                                                    |                      |          | $\sim$ | Add    |  |
| AD\RNieuwoudt<br>View connection                                 | Mapped Credentials                                                                                                    | Credential           | Provider |        |        |  |
| Progress                                                         | $\searrow$                                                                                                    |                      |          |        | Remove |  |
| Ready                                                            | Default database:                                                                                                    | master               |          | $\sim$ |        |  |
| To and                                                           | Default language:                                                                                                    | <default></default>  |          | $\sim$ |        |  |
|                                                                  |                                                                                                    |                      | OK       |        | Cancel |  |

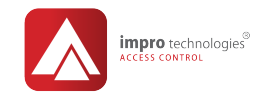

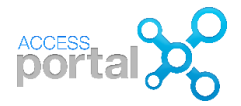

Select the Server Roles page and make sure the public and sysadmin roles are selected. Click OK.

| 🚦 Login - New                                                                      | - 0                                                                                                    | ×      |
|------------------------------------------------------------------------------------|----------------------------------------------------------------------------------------------------|--------|
| Select a page                                                                      | 🔄 Script 🔻 🖪 Help                                                                                                    |        |
| General<br>Server Roles                                                            | Server role is used to grant server-wide security privileges to a use<br>Server roles:<br>bulkadmin<br>dbcreator<br>diskadmin<br>processadmin<br>public<br>securityadmin<br>serveradmin<br>setupadmin<br>v sysadmin | Pr.    |
| Connection                                                                         |                                                                                                    |        |
| Server:<br>AAHID5G7G7H2\PORTALS<br>Connection:<br>AD\RNieuwoudt<br>View connection |                                                                                                    |        |
| Progress                                                                           |                                                                                                    |        |
| Ready                                                                              |                                                                                                    |        |
|                                                                                    | ОК                                                                                                    | Cancel |

2. Check if there is a database called PORTAL attached.

Expand **Databases** and look for **PORTAL.** If it does not exist, you will need to create the database manually.

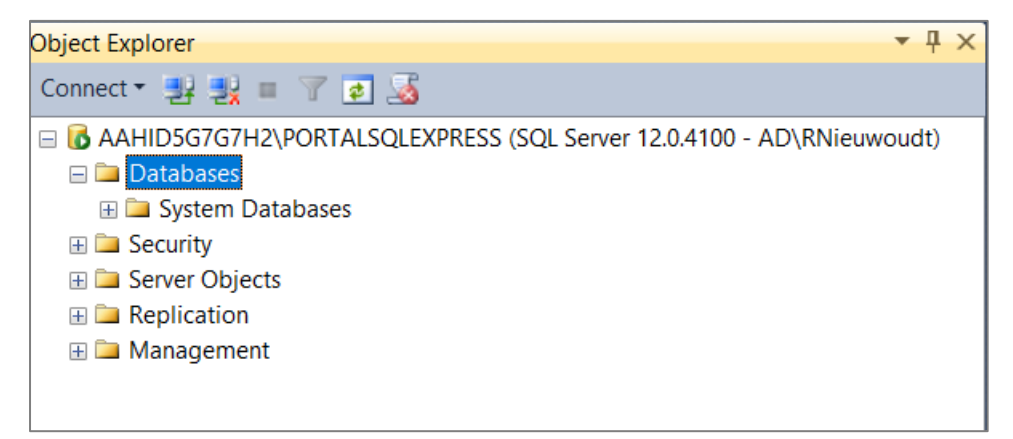

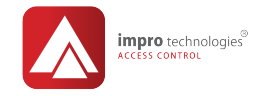

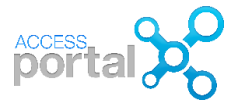

#### How the create the Portal Database manually

Right click Databases and select New Database.

| Object Explorer     |                                                                                                    | ▼ ₽ ×                 |
|---------------------|----------------------------------------------------------------------------------------------------|-----------------------|
| Connect 👻 📑         | 🗉 🍸 🛃 🎿                                                                                                    |                       |
| □                   | 12\PORTALSQLEXPRESS (SQL Server 12.0.                                                                                                    | 4100 - AD\RNieuwoudt) |
| <ul> <li></li></ul> | New Database         Attach         Restore Database         Restore Files and Filegroups         Deploy Data-tier Application         Import Data-tier Application         Start PowerShell         Reports         Refresh |                       |

- 1. Enter the Database name: PORTAL
- 2. Change the Owner to sysdba \*\*if the sysdba user is not created follow the steps on page 18 first

To do this click on the dots ...

| New Database               |                  |           |                     |                   | _                 |          | Х   |
|----------------------------|------------------|-----------|---------------------|-------------------|-------------------|----------|-----|
| Select a page              | 🔄 Script 🝷 🛐     | Help      |                     |                   |                   |          |     |
| Poptions Filegroups        | Database name:   |           | PORTAL              |                   |                   |          |     |
|                            | Owner:           |           | <default></default> |                   |                   |          | ] 🛒 |
|                            | Use full-text in | Idexing   |                     |                   |                   |          | 63  |
|                            | Database files:  |           |                     |                   |                   |          |     |
|                            | Logical Name     | File Type | Filegroup           | Initial Size (MB) | Autogrowth / Max  | xsize    |     |
|                            | PORTAL           | ROWS      | PRIMARY             | 4                 | By 1 MB, Unlimite | ed       |     |
|                            | PORTAL_log       | LOG       | Not Applicable      | 1                 | By 10 percent, U  | nlimited | _   |
| Connection                 |                  |           |                     |                   |                   |          |     |
| Server:                    |                  |           |                     |                   |                   |          |     |
| RETHADESKTOP\PORTALSQLE    |                  |           |                     |                   |                   |          |     |
| Connection:<br>sa          |                  |           |                     |                   |                   |          |     |
| View connection properties |                  |           |                     |                   |                   |          |     |
| Progress                   |                  |           |                     |                   |                   |          |     |
| Ready                      | <                |           |                     |                   |                   |          | >   |
| A <sup>(1)</sup> A         |                  |           |                     | Add               | F                 | Remove   |     |
|                            |                  |           |                     |                   | ОК                | Cano     | el  |

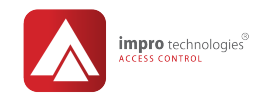

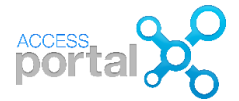

#### Click Browse

| 🟝 Select Database Owner                               | ×            |
|-------------------------------------------------------|--------------|
| Select these object types:                            |              |
| Logins                                                | Object Types |
|                                                       |              |
| Enter the object names to select ( <u>examples</u> ): |              |
| I                                                     | Check Names  |
|                                                       | Browse       |
|                                                       | , v          |
|                                                       |              |
| UK C                                                  | ancei Heip   |

# Scroll down and look for ${\it sysdba}$ and select it. Click ${\it OK}$

| Å Bi  | Srowse for Objects |                                             |      |          |  |  |
|-------|--------------------|---------------------------------------------|------|----------|--|--|
| 11 ob | ojects             | were found matching the types you selected. |      |          |  |  |
| Mate  | hing               | objects:                                    |      |          |  |  |
|       |                    | Name                                        | Туре | ^        |  |  |
|       |                    | [NT SERVICE\MSSQL\$PORTALSQLEXPRESS]        | Lo   |          |  |  |
|       |                    | [NT SERVICE\ReportServer\$PORTALSQLEXPRESS] | Lo   |          |  |  |
|       |                    | [NT SERVICE\SQLWriter]                      | Lo   |          |  |  |
|       |                    | [NT SERVICE\Winmgmt]                        | Lo   |          |  |  |
|       |                    | [sa]                                        | Lo   |          |  |  |
|       |                    | [sysdba]                                    | Lo   |          |  |  |
|       | Ś                  |                                             |      | <b>v</b> |  |  |
|       |                    | OK Cancel                                   | Help |          |  |  |

# Click OK

| Å Select Database Owner                               | ×                                                                                                    |
|-------------------------------------------------------|----------------------------------------------------------------------------------------------------|
| Select these object types:                            |                                                                                                    |
| Logins                                                | Object Types                                                                                                    |
|                                                       |                                                                                                    |
| Enter the object names to select ( <u>examples</u> ): |                                                                                                    |
| [sysdba]                                              | Check Names                                                                                                    |
|                                                       | Browse                                                                                                    |
|                                                       |                                                                                                    |
|                                                       |                                                                                                    |
| ОК С                                                  | ancel Help                                                                                                    |
| . B & 15055 31855 38859.0                             | Interna international international internation |

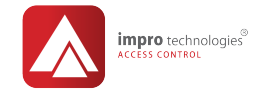

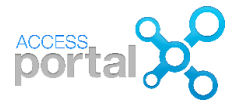

# 3. \*\*\*Optional but good practice.

#### The PORTAL Database will by default be created in the MSSQL\DATA folder

e.g. C:\Program Files (x86)\Microsoft SQL\Server\MSSQL12.PORTALSQLEXPRESS\MSSQL\DATA

#### Scroll to the right

| 🔋 New Database                                                 |                          |            |            | _              |                   |
|----------------------------------------------------------------|--------------------------|------------|------------|----------------|-------------------|
| Select a page                                                  | 🔄 Script 💌 🚺             | Help       |            |                |                   |
| Poptions<br>Filegroups                                         | Database name:<br>Owner: |            | PORTAL     | PORTAL         |                   |
|                                                                | Use full-text            | t indexing | L          |                |                   |
|                                                                | Logical Na               | File Ty    | Filegroup  | Initial Size ( | Autogrowth / Max  |
|                                                                | PORTAL                   | ROW        | PRIMARY    | 4              | By 1 MB, Unlimite |
|                                                                | PORTAL_I                 | LOG        | Not Applic | 1              | By 10 percent, U  |
| Connection                                                     |                          |            |            |                |                   |
| Server:<br>AAHID5G7G7H2\PORTAL<br>Connection:<br>AD\RNieuwoudt | ſs                       | Scroll t   | o the ria  | ht             |                   |
| Progress                                                       |                          |            |            |                |                   |
| Ready                                                          | <                        |            |            | Add            | ><br>Remove       |
|                                                                |                          |            |            | ОК             | Cancel            |

Click on the dots ... and change the path for both the Database (mdf) and Database log (ldf) files to

[Drive:] \Program Files (x86) \Impro Technologies \Access Portal \database

#### and click OK

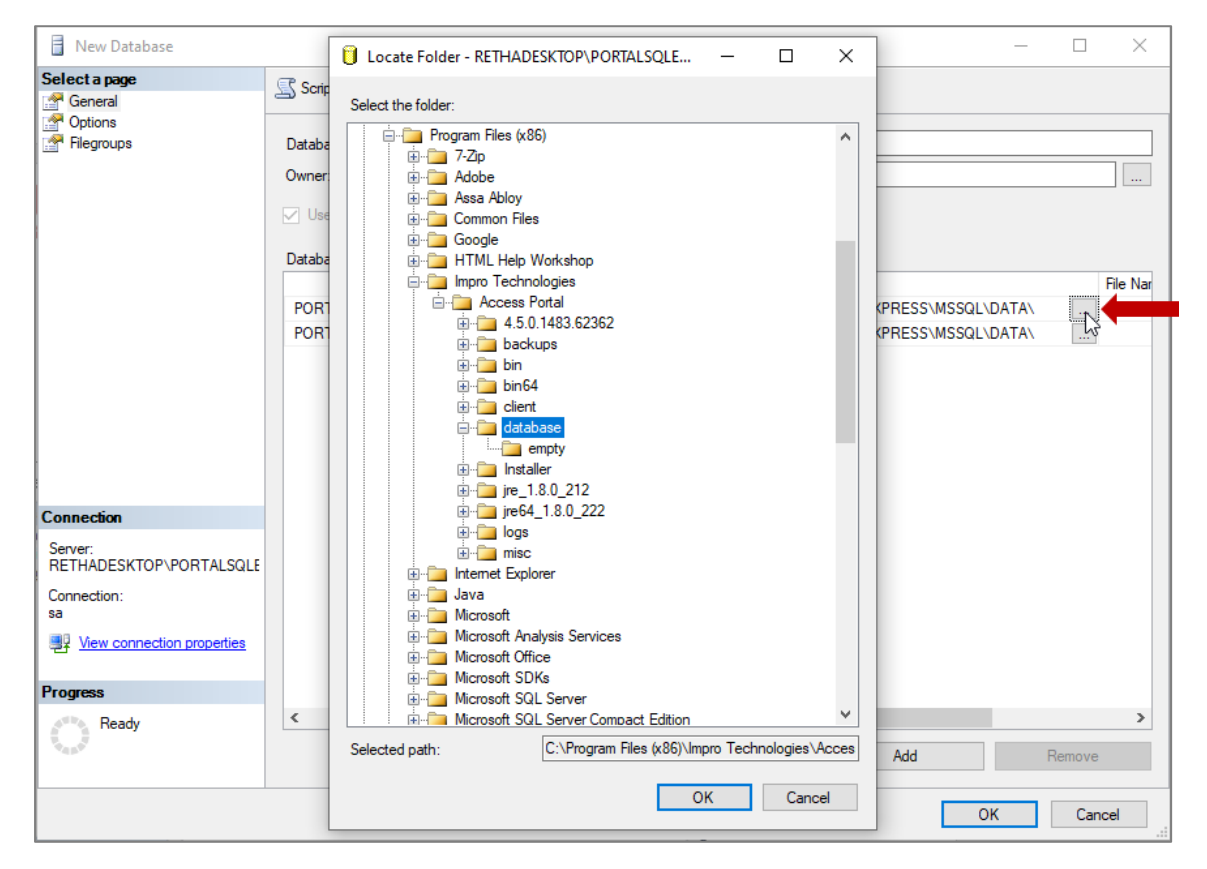

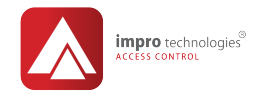

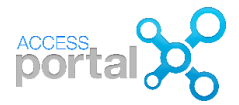

# Confirm your settings and click $\mathbf{OK}$

| 🔒 New Database                                                                                                    |                                                                           | _ |        | $\times$ |
|----------------------------------------------------------------------------------------------------|---------------------------------------------------------------------------|---|--------|----------|
| Select a page                                                                                                    | 🕄 Sorint 🗶 🖪 Help                                                         |   |        |          |
| 😭 General                                                                                                    |                                                                           |   |        |          |
| Options                                                                                                    | 1                                                                         |   |        |          |
| Filegroups                                                                                                    | Database name: PORTAL                                                     |   |        |          |
|                                                                                                    | Owner: sysdba 2                                                           |   |        |          |
|                                                                                                    | Use full+text indexing                                                    |   |        |          |
|                                                                                                    | Database files:                                                           |   |        |          |
|                                                                                                    | Path                                                                      |   | File   | e Nam    |
|                                                                                                    | PORTAL C:\Program Files (x86)\Impro Technologies\Access Portal\database 3 |   |        |          |
|                                                                                                    |                                                                           |   |        |          |
|                                                                                                    |                                                                           |   |        |          |
|                                                                                                    |                                                                           |   |        |          |
|                                                                                                    |                                                                           |   |        |          |
|                                                                                                    |                                                                           |   |        |          |
|                                                                                                    |                                                                           |   |        |          |
| Connection                                                                                                    |                                                                           |   |        |          |
| Server:<br>RETHADESKTOP\PORTALSQLE                                                                                                    |                                                                           |   |        |          |
| Connection:<br>sa                                                                                                    |                                                                           |   |        |          |
| View connection properties                                                                                                    |                                                                           |   |        |          |
|                                                                                                    |                                                                           |   |        |          |
| Progress                                                                                                    | - •                                                                       |   |        |          |
| Ready                                                                                                    | <                                                                         |   |        | >        |
| The second second secon | Add                                                                       | F | Remove |          |
|                                                                                                    |                                                                           | Ж | Cance  | 1        |

Click Test Database Connection and when the Database connection test passed

#### Click Save & Restart

| ✓ Database connection test passed       |                  |  |  |  |
|-----------------------------------------|------------------|--|--|--|
| Server & Database                       |                  |  |  |  |
| Server Type                             | SQL Server ~     |  |  |  |
| Server Name                             | LOCALHOST        |  |  |  |
| Instance Name                           | PORTALSQLEXPRESS |  |  |  |
| Database Name                           | PORTAL           |  |  |  |
| Authentication                          |                  |  |  |  |
| Login                                   | sysdba           |  |  |  |
| Password                                | •••••            |  |  |  |
| Test Database Connection Save & Restart |                  |  |  |  |

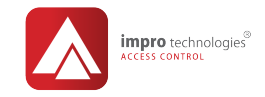

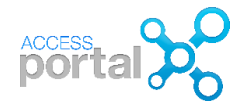

When the Instance Name, Database Name and Password settings are correct, and you still get the error check the Protocol settings in SQL Server Configuration Manager

#### SQL Configuration Manager

The SQL configuration manager is used to stop/start your SQL services and to configure the SQL TCP/IP settings.

#### Open SQL Configuration Manager

Start>Microsoft SQL Server 2014>SQL Server 2014 Configuration Manager

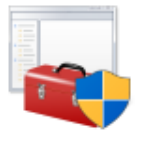

#### Steps for SQL network configuration

Expand SQL Server Network Configuration option and select Protocols for PORTALSQLEXPRESS.

#### NOTE

# KNOWN ISSUES WITH WINDOWS 10 UPDATES REMOVING SQL SERVER CONFIGURATION MANAGER

Because SQL Server Configuration Manager is a snap-in for the Microsoft Management Console program and not a stand-alone program, SQL Server Configuration Manager does not appear as an application in newer versions of Windows.

Windows 10:

Another way to locate the server manager: Browse to C:\Windows\SysWOW64 and locate the SQLServerManager

|                   |   | Name               | Date modified      | Туре               | Size     |
|-------------------|---|--------------------|--------------------|--------------------|----------|
| A Quick access    |   | sqlcecompact40.dll | 2018/04/11 7:07 AM | Application extens | 115 KB   |
| Cesktop           | Ŕ | sqlceoledb40.dll   | 2018/04/11 7:07 AM | Application extens | 170 KB   |
| Downloads         | 1 | sqlceqp40.dll      | 2018/04/11 7:08 AM | Application extens | 714 KB   |
| Documents         | * | sqlcese40.dll      | 2018/04/11 7:08 AM | Application extens | 418 KB   |
| E Pictures        | * | sqIncli11.dll      | 2012/02/11 10:00   | Application extens | 2 936 KB |
| Invitation Letter |   | SQLServerManager12 | 2014/02/20 7:34 PM | Microsoft Comm     | 26 KB    |

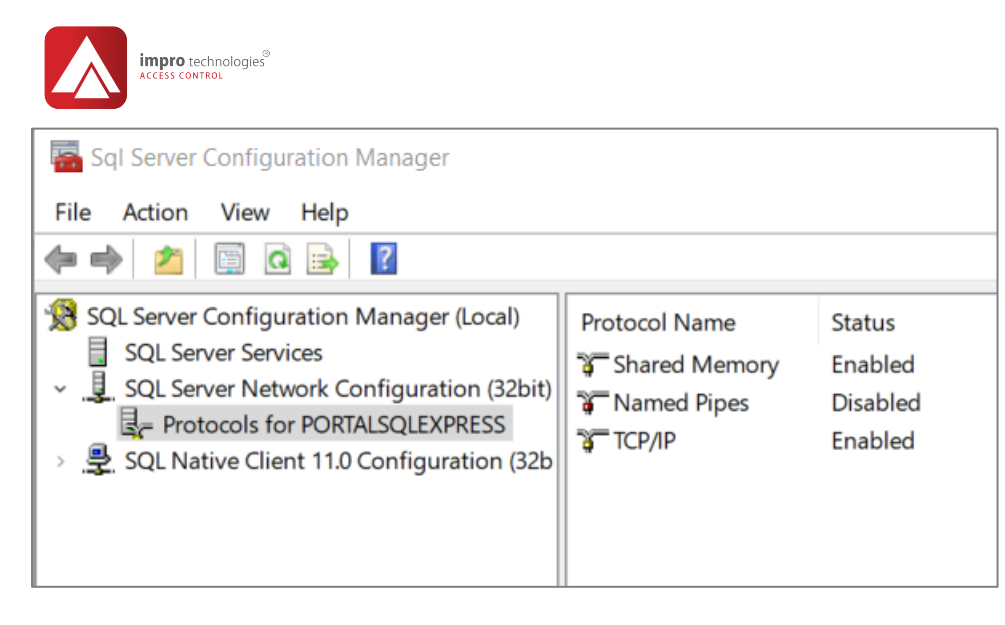

#### Double click Protocols for PORTALSQLEXPRESS

| Sql Server Configuration Manager<br>File Action View Help                                                                                                    |                                                         |                                           |
|----------------------------------------------------------------------------------------------------|---------------------------------------------------------|-------------------------------------------|
| ← →   2   🗐 🔒 🛛                                                                                                    |                                                         |                                           |
| <ul> <li>SQL Server Configuration Manager (Local)</li> <li>SQL Server Services</li> <li>SQL Server Network Configuration (32bit)</li> <li>Protocols for PORTALSQLEXPRESS</li> <li>SQL Native Client 11.0 Configuration (32b)</li> </ul> | Protocol Name<br>Shared Memory<br>Named Pipes<br>TCP/IP | Status<br>Enabled<br>Disabled<br>Disabled |

#### On the Protocol tab, change Enabled to Yes.

| CP/IP Properties     |              |                    | ?        | × |      |
|----------------------|--------------|--------------------|----------|---|------|
| Protocol IP Address  | ses          |                    |          |   |      |
| General              |              |                    |          |   |      |
| Enabled              |              | Yes                |          |   | -    |
| Keep Alive           |              | 30000              | )        |   |      |
| Listen All           |              | Yes                |          |   |      |
| Enabled              | 0.40         |                    |          |   |      |
| Enable or disable TC | P/IP protoco | ol for this server | instance |   |      |
|                      | OK           | Cancel             | Apply    | H | lelp |

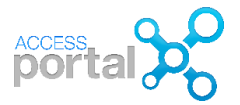

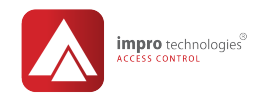

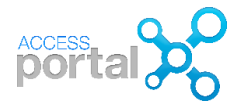

On the **IP Addresses** tab, change **Active** and **Enabled** to **Yes** for all the IP addresses, scroll down and under **IPAII**, insert **1433** as the **TCP Port** and click **OK**.

| Ξ | IP1                                                         |                                      | ^ |
|---|-------------------------------------------------------------|--------------------------------------|---|
|   | Active                                                      | Yes 👻                                |   |
|   | Enabled                                                     | Yes                                  |   |
|   | IP Address                                                  | fe80::2843:670c:53c1:94c3%19         |   |
|   | TCP Dynamic Ports                                           |                                      |   |
|   | TCP Port                                                    | 1433                                 |   |
| Θ | IP10                                                        |                                      |   |
|   | Active                                                      | Yes                                  |   |
|   | Enabled                                                     | Yes                                  |   |
|   | IP Address                                                  | 192.168.8.103                        |   |
|   | TCP Dynamic Ports                                           |                                      |   |
|   | TCP Port                                                    | 1433                                 |   |
| Θ | IP11                                                        |                                      |   |
|   | Active                                                      | Yes                                  |   |
|   | Enabled                                                     | Yes                                  |   |
|   | IP Address                                                  | fe80::98c0:87f5:d1b0:7646%17         |   |
|   | TCP Dynamic Ports                                           |                                      |   |
| _ | TCP Port                                                    | 1433                                 |   |
| Ξ | IP12                                                        |                                      | ~ |
|   | IP Address<br>TCP Dynamic Ports<br>TCP Port<br>IP12<br>tive | fe80::98c0:87f5:d1b0:7646%17<br>1433 |   |

#### The following Warning message will appear. Click OK.

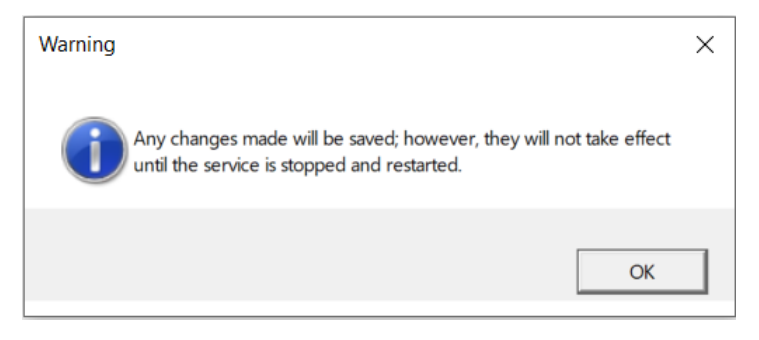

Select **SQL Server Services** click restart to restart the SQL Server (PORTALSQLEXPRESS) service

| Sql Server Configuration Manager                                                                                                    |                                                                                                    |                                                              |                                                                                                |  |  |
|----------------------------------------------------------------------------------------------------|----------------------------------------------------------------------------------------------------|--------------------------------------------------------------|------------------------------------------------------------------------------------------------|--|--|
| File Action View Help                                                                                                    |                                                                                                    |                                                              |                                                                                                |  |  |
| ♦ ♦ 2 B B 1 0 0 0 0 €                                                                                                    |                                                                                                    |                                                              |                                                                                                |  |  |
| <ul> <li>SQL Server Configuration Manager (Local)</li> <li>SQL Server Services</li> <li>SQL Server Network Configuration (32bit)</li> <li>Protocols for PORTALSQLEXPRESS</li> <li>SQL Native Client 11.0 Configuration (32b)</li> </ul> | Name<br>SQL Server Browser<br>SQL Server Reporting Services (PORTALSQ<br>SQL Server (PORTALSQLEXPRESS)<br>SQL Server Agent (PORTALSQLEXPRESS)<br>SQL Full-text Filter Daemon Launcher (PO | State<br>Stopped<br>Running<br>Running<br>Stopped<br>Running | Start Mode<br>Other (Boot, System,<br>Automatic<br>Automatic<br>Other (Boot, System,<br>Manual |  |  |

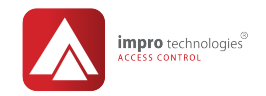

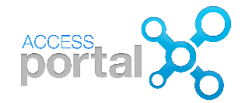

\*\* Note: If the database is on another server, contact your IT or DB administrator and find out the server name or IP address and enter this in the Server Name box.
 If the connection is successful, your screen should look like the below

|                                           |                    | × |
|-------------------------------------------|--------------------|---|
| <ul> <li>Database conn</li> </ul>         | ection test passed |   |
| Server & Database                         |                    |   |
| Server Type                               | SQL Server         | ~ |
| Server Name                               | LOCALHOST          |   |
| Instance Name                             | PORTALSQLEXPRESS   |   |
| Database Name                             | PORTAL             |   |
| Authentication                            |                    |   |
| Login                                     | sysdba             |   |
| Password                                  | •••••              |   |
| E Test Database Connection Save & Restart |                    |   |

Click Save & Restart